# Forcepoint Data Security Posture Management

**Powered by Getvisibility** 

**FDC Server Installation Guide** 

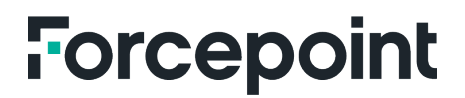

Report

Forcepoint April 23, 2024

## Table of Contents

| PREREQUISITES                                                | 2  |
|--------------------------------------------------------------|----|
| K3S INSTALLATION                                             | 2  |
| RANCHER                                                      | 3  |
| KEYCLOAK                                                     | 5  |
| Logging into Keycloak Admin Panel                            | 5  |
| COMPLETING THE REALM CONFIGURATION                           | 6  |
| COMPLETING THE DASHBOARD CLIENT CONFIGURATION                | 8  |
| (Required for FDC/(FDC+FDV)) Setting Up a Default Agent User | 9  |
| (OPTIONAL) COMPLETING THE AGENT CLIENT CONFIGURATION         | 12 |
| CREATING A USER TO ACCESS THE GETVISIBILITY DASHBOARD        | 13 |

### Prerequisites

A VM or server with the following specifications:

- 8 x CPU cores (x86\_64 processor with speed of 2.2 GHz or more). The CPU must support the instructions SSE4.1 SSE4.2 AVX AVX2 FMA
- 32GB RAM
- 500GB Free SSD disk. K3s will be installed in /var/lib/rancher so space should be allocated there. We also need 10-20 GB free space at / and /var.
- Ubuntu 20.04 LTS Server OS is recommended. RHEL 8.6, 8.7, 8.8, & 9.2, and Suse Linux 15.3 are also supported but may need extra configuration.
- Port 443/TCP open
- Outbound internet access to download application artefacts. 100 Mbps download speed recommended
- Domain Name Service (DNS) with public name resolution enabled
- Network Time Protocol (NTP)
- Software Update Service access to a network-based repository for software update packages.
- Fixed private IPv4 address
- Unique static hostname

## K3s Installation

From the command line of your chosen server, apply the following commands as root.

This command instals K3s as well as checks the prerequisites:

```
curl -sfL https://assets.master.k3s.getvisibility.com/k3s/k3s.sh |
INSTALL_K3S_VERSION="v1.26.10+k3s1" K3S_KUBECONFIG_MODE="644" sh -s - server --node-
name=local-01
```

 Once complete, copy the cURL command you received when registering the deal. It will look something like this:

read -p "Please type your email address: " user\_email && kubectl apply -f
https://rancher.forcepointemea.k3s.getvisibility.com/v3/import/8wc8b6dnb9xvlh7grcrjpdwh55nc
st2s9fqm96kt8zhc2k2stm7vck\_c-m-6skspsgh.yaml && curl -k --location "https://customermanagement.master.k3s.getvisibility.com/v1/updateClusterState/40093321-a4e2-4fe2-949336dc4b2ba7ab?email=\$user\_email"

# Make sure to enter your email address to correctly install the platform and register with our customer service.

For security reasons the registration command can be used only a single time, the command becomes invalid after the first use. In case you need to run it again you must contact the support team for a new registration command.

• To monitor the progress of the installation, enter the following command:

watch -c "kubectl get deployments -A"

The K3s deployment is complete when elements of all the deployments (coredns, local-path-provisioner, metrics-server, traefik and cattle-cluster-agent) show at least "1" as "AVAILABLE"

• In case of errors, you can inspect the logs of a pod using kubectl logs , e.g.

kubectl logs cattle-cluster-agent-d96d648d8-wjvl9 -n cattle-system

When installation is complete go to the rancher site associated with your region.

# Rancher

The region and cluster name can be found in the registration email that was sent to you when you registered the deal.

1. Go to your regional Rancher dashboard and wait for the new cluster to become Active.

| = | Forcepoint    |                                                    |                      |                    |                   |              |        |       | ÷ 🗖 |
|---|---------------|----------------------------------------------------|----------------------|--------------------|-------------------|--------------|--------|-------|-----|
|   | Learn more ab | bout the improvements and new capabilities in this | rersion.             |                    |                   |              |        |       |     |
|   | Clusters 25   |                                                    |                      |                    | lanage Import Exi | sting Create |        | Links |     |
|   | State 🗘       | Name 🗘                                             | Provider 🛇           | Kubernetes Version | CPU 🗘             | Memory 0     | Pods 🗘 |       |     |
|   | Pending       |                                                    | Imported<br>Imported |                    |                   |              |        |       |     |
|   | Pending       |                                                    | Imported<br>Imported |                    |                   |              |        |       |     |
|   | Pending       |                                                    | Imported<br>Imported |                    |                   |              |        |       |     |
|   | Pending       |                                                    | Imported<br>Imported |                    |                   |              |        |       |     |
|   | Pending       |                                                    | Imported<br>Imported |                    |                   |              |        |       |     |
|   | Pending       |                                                    | Imported<br>Imported |                    |                   |              |        |       |     |
|   | Pending       |                                                    | Imported<br>Imported |                    |                   |              |        |       |     |
|   | Pending       |                                                    | Imported<br>Imported |                    |                   |              |        |       |     |
|   | Pending       |                                                    | Imported<br>Imported |                    |                   |              |        |       |     |
|   | Pending       |                                                    | Imported<br>Imported |                    |                   |              |        |       |     |
|   | Active        | EXAMPLE_CLUSTER                                    | Imported<br>K3s      | v1.24.9+k3s2       | 20 cores          | 78 GiB       | 65/110 |       |     |

Figure 1.

 Once Active elect the cluster name and go to Apps > Charts and install the GetVisibility Essentials and GetVisibility Monitoring Helm charts:

| Cluster v                                                                      | ,<br>Char | ts                                                                                                    |                                                                                             |                                                                                                    |                                                                                    |
|--------------------------------------------------------------------------------|-----------|----------------------------------------------------------------------------------------------------|---------------------------------------------------------------------------------------------|----------------------------------------------------------------------------------------------------|------------------------------------------------------------------------------------|
| Apps A                                                                         | All       |                                                                                                    | ✓ All Categories                                                                            | v getvis                                                                                                    | 2                                                                                  |
| Installed Apps 3 Repositories 3 Recent Operations 0 Service Discovery  Storage |           | GetVisibility Docker Image cache<br>A Helm chart for GetVisibility Kube auto fledged                  | GetVisibility Docker Image Puller<br>A Heim chart for GetVisibility Kube auto puller        | GetVisibility Essentials<br>A Helm chart for GetVisibility Essential Services<br>(Consul, Postgresa), Kafka, ElasticSearch and Minico)<br>Linux confr                             | GetVisibility Gatekeeper<br>A Helm chart for GetVisibility to enforce KBs policies |
| Policy · ·<br>Monitoring · ·<br>More Resources · ·                             |           | GetVisibility Kafka Console<br>A Helm chart for Kafka-Console (only accessible in<br>dev environment) | GetVisibility Kafka UI<br>A Heim chart for Kafka-UI (only accessible in dev<br>environment) | GetVisibility Monitoring<br>Collects several related Helm charts, Grafana<br>dashboards, and Prometheus rules combined with<br>documentation and scripts to provide asy to operat | GetVisibility Private Registry<br>A Helm chart for GetVisibility Private Registry  |
|                                                                                |           | gv-model-deployer<br>GetVisibility Models                                                             | gv-models-csi<br>GetVisibility Models CSI mounter                                           | gv-platform<br>GetVsibilityPlatform                                                                                                    |                                                                                    |
|                                                                                |           |                                                                                                    |                                                                                             |                                                                                                    |                                                                                    |
|                                                                                |           |                                                                                                    |                                                                                             |                                                                                                    |                                                                                    |
|                                                                                |           |                                                                                                    |                                                                                             |                                                                                                    |                                                                                    |
|                                                                                |           |                                                                                                    |                                                                                             |                                                                                                    |                                                                                    |
| Cluster Tools                                                                  |           |                                                                                                    |                                                                                             |                                                                                                    |                                                                                    |

Figure 2.

Use default values for both installations

3. Go to the global (burger) menu **Continuous Delivery > Clusters** and click on **Edit config** (three dots) for the cluster you are using:

| Continuous Delivery        |   |          |                |                  |         |  |               |               | fleet-def | ault 🗸                | : | Л |
|----------------------------|---|----------|----------------|------------------|---------|--|---------------|---------------|-----------|-----------------------|---|---|
| nboard<br>Repos<br>ters 20 | 4 | Clusters |                |                  |         |  |               |               |           |                       |   |   |
| ter Groups                 | 3 | Pause    | ○ Force Update | Change workspace | Unpause |  |               |               |           |                       |   |   |
|                            |   | State 🗘  | Name 🗘         |                  |         |  | Nodes Ready O | Repos Ready 🛇 | Resources | Last Seen 🗧 Age 🔾     |   |   |
|                            |   |          |                |                  |         |  |               |               |           | 2.9 mins ago 198 days |   |   |

Figure 3.

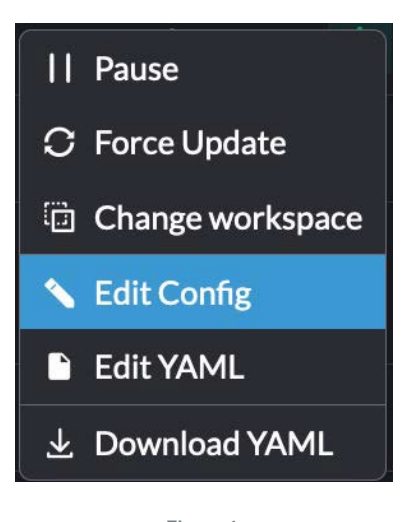

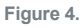

#### 4. Add 2 labels product=synergy environment=prod and press Save.

| Labels                                                                             |                                                   |        |
|------------------------------------------------------------------------------------|---------------------------------------------------|--------|
| Key/value pairs that are attached to objects which specify identifying attributes. |                                                   |        |
| Key 🕅                                                                              | Value                                             |        |
| cluster_name                                                                       | EXMAPLE_CLUSTER                                   | Remove |
| cluster_reseller                                                                   | forcepoint                                        | Remove |
| environment                                                                        | prod                                              | Remove |
| objectset.rio.cattle.io/hash                                                       | 6fe0aba34d9ccc134bcac0e56da80c6bb3fbbgsrgdsfghab5 | Remove |
| product                                                                            | synergy                                           | Remove |
| provider.cattle.io                                                                 | k3s                                               | Remove |
|                                                                                    |                                                   |        |

Figure 5.

The cluster is now set up and you can move onto user configuration.

# Keycloak

Keycloak is an open-source product that allows Single Sign-On (SSO) and enables Identity and Access Management integration to allow for a quick, safe, and secure integration of authentication within modern applications.

When a cluster is generated via the Getvisibility reseller dashboard, it creates a Keycloak instance within the cluster for managing authentication.

When this cluster is created, a default Keycloak Realm configuration is loaded, and only a few installation steps are required.

This document describes the remaining installation steps required to complete the Keycloak installation setup.

Below are the steps involved in configuring Keycloak, and you may choose to skip the Optional steps based on your preferences:

#### Logging into Keycloak Admin Panel

The Keycloak admin URL will consist of the following components:

- The domain that has been configured for your reseller to access the application (E.g. my-dashboard.com or 10.10.121.127)
- The service path (E.g. auth for Keycloak)
- The keycloak admin path:

/admin/master/console

An example of the above might look something like this:

#### https://my-dashboard.com/auth/admin/master/console

Once you have entered the correct address for your cluster Keycloak instance following the above guidelines, you should be able to log in to the Keycloak admin dashboard using the following details:

Username: admin

Password: admin

The access protocol should always be https.

The domain in the example above (e.g. my-dashboard.com) might not be applicable if a domain is not configured, in which case you would need to use the server IP address (e.g. 10.10.121.127).

Once logged into the portal, there are a few steps to complete to configure Keycloak.

#### **Completing the Realm Configuration**

In Keycloak, a **Realm** is a top-level authentication domain that contains an isolated authentication configuration.

A good way to imagine this is that each Keycloak Realm might represent a different environment.

We need to have a Realm for managing our cluster authentication, please follow the steps below to do this:

#### 1. Make sure that the gv realm is selected in the top left, not master.

| gv           | <b>-</b> |
|--------------|----------|
| gv           | ~        |
| master       |          |
| Create Realm |          |
| Users        |          |
| Groups       |          |
|              |          |

Figure 6.

2. Click on the left-side menu item **Realm settings**.

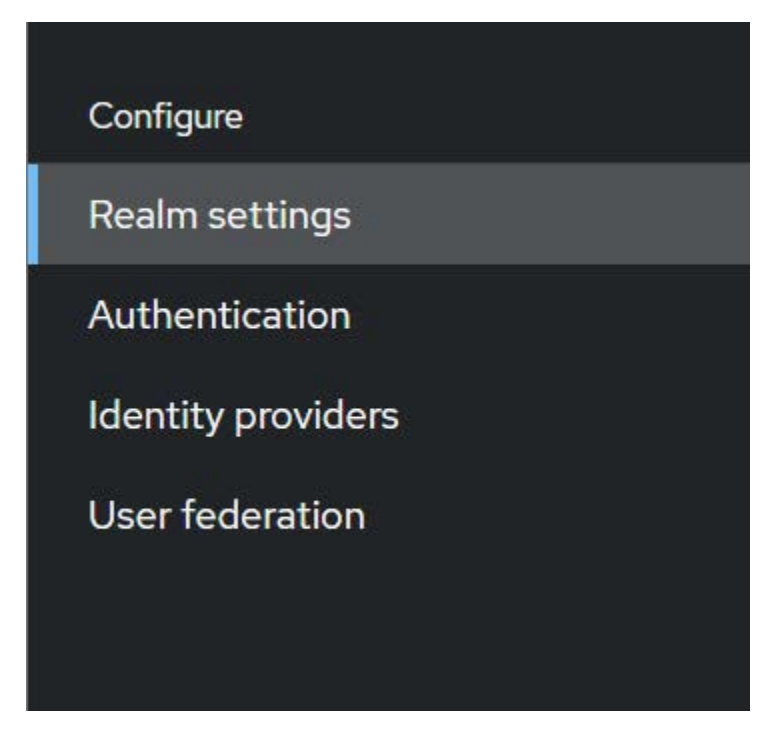

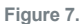

3. This will load the **Gv Realm Settings** → **General** tab, enter your desired user-friendly **reseller** name into both the **Display name** and **HTML Display name** fields.

| =                  |                                     |                                          |                                   |              |              |                                  |                       |            | 0        | admin         | -      |
|--------------------|-------------------------------------|------------------------------------------|-----------------------------------|--------------|--------------|----------------------------------|-----------------------|------------|----------|---------------|--------|
| gv 👻               | <b>gv</b><br>Realm settings are set | tings that control the                   | options for use                   | ers, applica | ations, role | s, and groups in                 | the current realm. Le | arn more 🗹 | Enabl    | led Act       | tion 🔻 |
| Manage             | 1                                   |                                          |                                   |              |              |                                  |                       |            |          |               |        |
| Clients            | < General                           | Login Emai                               | Themes                            | Keys         | Events       | Localization                     | Security defenses     | Sessions   | Tokens   | Client polici | >      |
| Client scopes      |                                     |                                          |                                   |              |              |                                  |                       |            |          |               |        |
| Realm roles        | Realm ID *                          | gv                                       |                                   |              |              |                                  |                       |            | <u>i</u> |               |        |
| Users              |                                     |                                          |                                   |              |              |                                  |                       |            |          |               |        |
| Groups             | Display name                        | Getvisibility                            |                                   |              |              |                                  |                       |            |          |               |        |
| Sessions           | HTML Display name                   | Getvisibility                            |                                   |              |              |                                  |                       |            |          |               |        |
| Events             | Frontend URL ⑦                      |                                          |                                   |              |              |                                  |                       |            |          |               |        |
| Configure          | Require SSL ⑦                       | External requests                        | External requests                 |              |              |                                  |                       |            |          |               |        |
| Realm settings     |                                     |                                          |                                   |              |              |                                  |                       |            |          |               |        |
| Authentication     | ACR to LoA Mapping                  |                                          |                                   | No attrib    | outes have b | been defined yet. C              | lick the below        |            |          |               |        |
| Identity providers | 0                                   |                                          |                                   | button to a  | add attribut | es, key and value a<br>key pair. | re required for a     |            |          |               |        |
| User federation    |                                     |                                          |                                   |              | 0            | Add an attribute                 |                       |            |          |               |        |
|                    | User-managed access<br>⑦            | Off Off                                  |                                   |              |              |                                  |                       |            |          |               |        |
|                    | Endpoints ⑦                         | OpenID Endpoint C<br>SAML 2.0 Identity I | onfiguration 🗹<br>Provider Metada | ata 🛃        |              |                                  |                       |            |          |               |        |
|                    |                                     | Save Reve                                | t                                 |              |              |                                  |                       |            |          |               |        |
|                    |                                     |                                          | Figur                             | e 8.         |              |                                  |                       |            |          |               |        |

4. Click the **Save** button to commit these changes to the Realm Settings.

 $\triangle$  Do not change the content of Realm ID field, it must be gv.

#### **Completing the Dashboard Client Configuration**

1. Click on the **Clients** menu item on the left-side menu, this should load a list of authentication clients.

| =                                 |                                   |                                                | ⑦ admin ▾                                               |   |
|-----------------------------------|-----------------------------------|------------------------------------------------|---------------------------------------------------------|---|
| gv  Clients Clients               | s and services that can request a | uthentication of a user. Learn more 🗹          |                                                         |   |
| Manage                            |                                   |                                                |                                                         |   |
| Clients Clients Ist               | itial access token Client regis   | stration                                       |                                                         |   |
| Client scopes Q Search for client | → Create                          | client Import client                           | 1-8 -                                                   | > |
| Realm roles                       |                                   |                                                |                                                         |   |
| Users Client ID                   | Name                              | Type Description                               | Home URL                                                |   |
| Groups                            | \${client_account}                | OpenID Connect –                               | https://10.30.4.28/auth/realms/gv/account/ ピ            | : |
| Sessions                          | \${client_account-console}        | OpenID Connect –                               | https://10.30.4.28/auth/realms/getvisibility/account/ 🗹 | : |
| Events                            | \${client_admin-cli}              | OpenID Connect –                               | -                                                       | : |
| agent                             | -                                 | OpenID Connect –                               | -                                                       | : |
| Configure                         | \${client_broker}                 | OpenID Connect –                               | -                                                       | : |
| Realm settings                    | Dashboard                         | OpenID Connect Dashboard authentication client | -                                                       | ÷ |
| Authentication                    | \${client_realm-managemen.        | OpenID Connect –                               | -                                                       | : |
| Identity providers                | \${client_security-admin-co.      | . OpenID Connect –                             | https://10.30.4.28/auth/admin/gv/console/ 🔀             | : |
| identity providers                |                                   |                                                |                                                         |   |
| User federation                   |                                   |                                                | 1-8 👻 🔇 🔿                                               |   |

Figure 9.

2. Click on the name link of the item labelled dashboard to navigate to its client configuration page.

| dashboard | Dashboard | OpenID Connect | Dashboard authentication client | - |  |
|-----------|-----------|----------------|---------------------------------|---|--|
|           |           |                |                                 |   |  |

Figure 10.

3. Update the **Valid Redirect URIs** to include the **URL** you have configured for the **Dashboard UI**. This will allow Keycloak to redirect back to your **Dashboard UI** after authenticating.

| Valid redirect URIs ③ | /*                         | • |
|-----------------------|----------------------------|---|
|                       | https://my-dashboard.com/* | • |
|                       | • Add valid redirect URIs  |   |

Figure 11.

4. Update the **Web Origins** to include the URL you have configured for the **Dashboard UI**. This will allow CORS endpoint calls to Keycloak from the Dashboard UI.

| Web origins ③ | \${authBaseUrl}          | • |
|---------------|--------------------------|---|
|               | https://my-dashboard.com | • |
|               | • Add web origins        |   |

Figure 12.

5. Open the dropdown for Login Theme and select the theme created for your reseller (E.g. my-reseller-theme).

| Login theme ③ | getvisibility-theme | • |
|---------------|---------------------|---|
|               |                     |   |

Figure 13.

 Clear the Front-channel logout URL field's content. This way, instead of the "you are getting logged out" screen, you'll get straight to the login page upon logout.
 Alternatively, you can enter the Front channel logout URL in the following format:

Alternatively, you can enter the Front-channel logout URL in the following format:

https://my-dashboard.com/auth/realms/gv/protocol/openid-connect/logout.

| Front-channel logout | https://my-dashboard.com/auth/realms/gv/protocol/openid-connect/logout |
|----------------------|------------------------------------------------------------------------|
| URL ⑦                |                                                                        |

Figure 14.

7. Click the **Save** button at the bottom of the screen.

#### (Required for FDC/Enterprise) Setting Up a Default Agent User

This step is important and required for the agent to work correctly. This user is only used internally by agents on endpoints to authenticate with the server. This user cannot be used to log in to the dashboard. For dashboard login, you must create your user in the gv realm.

1. Make sure it's still the gv realm selected in the top left, not master.

| gv           | • |
|--------------|---|
| gv           | ~ |
| master       |   |
| Create Realm |   |
| Users        |   |
| Groups       |   |

Figure 15.

2. Click on the Users menu item on the left-side menu, this should load the (empty) Users list.

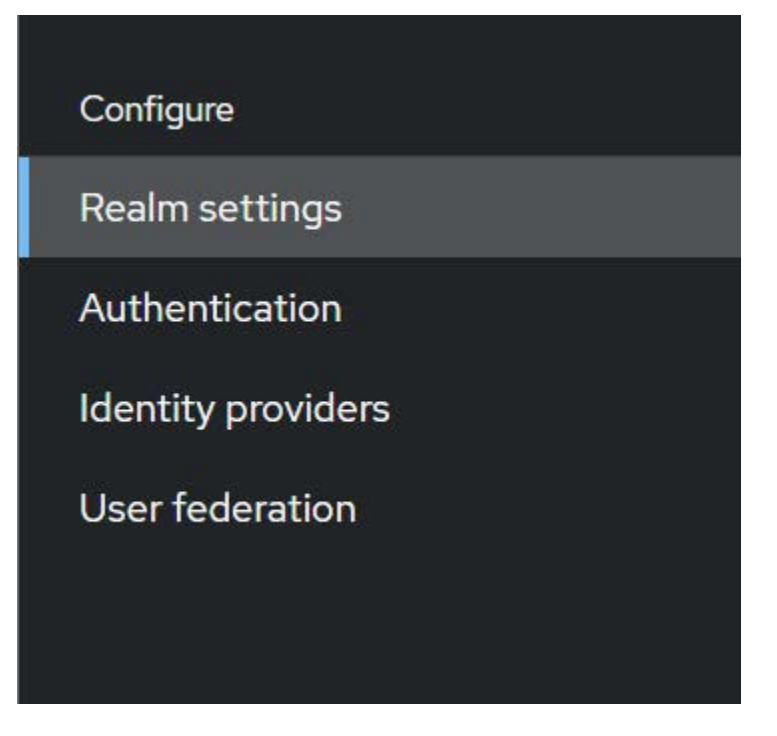

Figure 16.

3. Click the Add user button at the top to open the Add user screen.

| =                                                      |                                       |                               |                              |                            |                                 |                                                                              |                                       |            | 0        | admin 🔻      |   |
|--------------------------------------------------------|---------------------------------------|-------------------------------|------------------------------|----------------------------|---------------------------------|------------------------------------------------------------------------------|---------------------------------------|------------|----------|--------------|---|
| gv 💌                                                   | <b>gv</b><br>Realm settings are setti | ings that contri              | al the option                | ns for users ann           | ications role                   | es and groups in                                                             | the current realm                     | arn more 🔀 | Enablec  | Action       | • |
| Manage                                                 |                                       |                               | and option                   | no for abero, app          | icaciónis, rore                 | is, and groups in                                                            |                                       |            |          |              |   |
| Clients                                                | General                               | Login I                       | Email TI                     | hemes Keys                 | Events                          | Localization                                                                 | Security defenses                     | Sessions   | Tokens C | lient polici | > |
| Client scopes                                          |                                       |                               |                              |                            |                                 |                                                                              |                                       |            |          |              |   |
| Realm roles                                            | Realm ID *                            | gv                            |                              |                            |                                 |                                                                              |                                       |            | C.       |              |   |
| Users                                                  | Distances                             | Catalallalla                  |                              |                            |                                 |                                                                              |                                       |            |          |              |   |
| Groups                                                 | Display name                          | Getvisibility                 |                              |                            |                                 |                                                                              |                                       |            |          |              |   |
| Sessions                                               | HTML Display name                     | Getvisibility                 |                              |                            |                                 |                                                                              |                                       |            |          |              |   |
| Events                                                 | Frontend URL ③                        |                               |                              |                            |                                 |                                                                              |                                       |            |          |              |   |
| Configure                                              | Require SSL ③                         | External requ                 | ests                         |                            |                                 |                                                                              |                                       |            | •        |              |   |
| Realm settings<br>Authentication<br>Identity providers | ACR to LoA Mapping                    |                               |                              | No a<br>button             | tributes have<br>to add attribu | been defined yet. (<br>tes, key and value a<br>key pair.<br>Add an attribute | Click the below<br>are required for a |            |          |              |   |
| User federation                                        | User-managed access                   | Off                           |                              |                            | Č.                              |                                                                              |                                       |            |          |              |   |
|                                                        | Endpoints ③                           | OpenID Endpo<br>SAML 2.0 Ider | vint Configu<br>tity Provide | iration 🖸<br>er Metadata 🗹 |                                 |                                                                              |                                       |            |          |              |   |
|                                                        |                                       | Save                          | Revert                       |                            |                                 |                                                                              |                                       |            |          |              |   |

Figure 17.

4. It's only necessary to complete two fields on this form; The **Username** field should contain **agent**, and the **Email** field should contain **agent@gv.com**.

| =                  |                            |                               |                    |                                 | ③ admin ▼                                               |   |
|--------------------|----------------------------|-------------------------------|--------------------|---------------------------------|---------------------------------------------------------|---|
| gv 🗸               |                            | d services that can request a | uthentication of a |                                 |                                                         |   |
| Manage             |                            | a services that carrieduest a |                    |                                 |                                                         |   |
| Clients            | Clients list Initial       | access token Client regis     | tration            |                                 |                                                         |   |
| Client scopes      | <b>Q</b> Search for client | → Create o                    | lient Import       | t client                        | 1-8 -                                                   | > |
| Realm roles        | - A-                       |                               |                    |                                 |                                                         |   |
| Users              | Client ID                  | Name                          | Туре               | Description                     | Home URL                                                |   |
| Groups             | account                    | \${client_account}            | OpenID Connect     |                                 | https://10.30.4.28/auth/realms/gv/account/ 🗹            | ÷ |
| Sessions           | account-console            | \${client_account-console}    | OpenID Connect     | -                               | https://10.30.4.28/auth/realms/getvisibility/account/ 🗹 | : |
| Eventr             | admin-cli                  | \${client_admin-cli}          | OpenID Connect     | a                               | -                                                       | : |
| Events             | agent                      | -                             | OpenID Connect     | -                               | -                                                       | : |
| Configure          | broker                     | \${client_broker}             | OpenID Connect     | -                               | -                                                       | : |
| Realm settings     | dashboard                  | Dashboard                     | OpenID Connect     | Dashboard authentication client | -                                                       | : |
| Authoritication    | realm-management           | \${client_realm-managemen     | . OpenID Connect   | -                               | -                                                       | : |
| Authentication     | security-admin-console     | \${client_security-admin-co   | OpenID Connect     | -                               | https://10.30.4.28/auth/admin/gv/console/               | : |
| Identity providers |                            |                               |                    |                                 |                                                         |   |
| User federation    |                            |                               |                    |                                 | 1-8 💌 🔇                                                 | > |

Figure 18.

5. Click the **Create** button at the bottom of the screen.

#### (Optional) Completing the Agent Client Configuration

1. Click on the Clients menu item on the left-side menu, this should load a list of authentication clients.

| =                                   | 0              | admin 🔻 |  |
|-------------------------------------|----------------|---------|--|
| gv  Users > Create user Create user |                |         |  |
| Manage                              |                |         |  |
| Clients                             |                |         |  |
| Client scopes Required user actions | Select action  | •       |  |
| Realm roles                         |                |         |  |
| Users Username *                    | agent          |         |  |
| Groups                              | agentiony.com  |         |  |
| Sessions                            | -3-116-3-11-11 |         |  |
| Events Email verified ③             | No             |         |  |
| First name                          |                |         |  |
| Configure                           |                | _       |  |
| Realm settings Last name            |                |         |  |
| Authentication Groups (2)           | Join Groups    |         |  |
| Identity providers                  |                |         |  |
| User federation                     |                |         |  |
|                                     | Create Cancel  |         |  |
|                                     |                |         |  |

Figure 19.

2. Click on the name link of the item labelled **agent** to navigate to its client configuration page.

| agent | -1 | OpenID Connect – | - | •• |
|-------|----|------------------|---|----|
|       |    |                  |   |    |

Figure 20.

 Update the Valid Redirect URIs value (default is https://localhost:80) to a secure address you know is not vulnerable or exposed.

This is a required field and requires at least one value, so while we have set it to a temporary value, it's encouraged to change this to something internal.

| Valid redirect URIs 💿 | https://localhost:80    | 0 |
|-----------------------|-------------------------|---|
|                       | Add valid redirect URIs |   |
|                       |                         |   |

Figure 21.

4. Click the Save button at the bottom of the screen.

#### Creating a User to Access the Getvisibility Dashboard

A By default, there are no users in the gv realm, meaning that nobody can access the dashboard to view agent activity, use analytics, run scans, or create reports.

A Users must either be created manually as described below, or imported, e.g. via LDAP user federation.

Users created in the gv realm will have full administrative access to the GetVisibility web console.

RBAC implementation for granular management of dashboard user permissions is on our roadmap.

1. Make sure that it's still the gv realm selected in the top left, not master:

| =                  |                       |               | 0 | admin | • |  |
|--------------------|-----------------------|---------------|---|-------|---|--|
| gv 🔹               | Users > Create user   |               |   |       |   |  |
| Manage             |                       |               |   |       |   |  |
| Clients            |                       |               |   |       |   |  |
| Client scopes      | Required user actions | Select action | • |       |   |  |
| Realm roles        | 0                     |               |   |       |   |  |
| Users              | Username *            | agent         |   |       |   |  |
| Groups             | Fmail                 | agentiony.com |   |       |   |  |
| Sessions           |                       | agau6 2       |   |       |   |  |
| Events             | Email verified ③      | No No         |   |       |   |  |
|                    | First name            |               |   |       |   |  |
| Configure          |                       |               |   |       |   |  |
| Realm settings     | Last name             |               |   |       |   |  |
| Authentication     | Groups ⑦              | Join Groups   |   |       |   |  |
| Identity providers |                       |               |   |       |   |  |
| User federation    |                       | Create Cancel |   |       |   |  |

Figure 22.

2. Click on the Users menu item on the left-side menu, this should load the (empty) Users list.

| agent –                            | OpenID Connect – –                                                           | : |
|------------------------------------|------------------------------------------------------------------------------|---|
|                                    | Figure 23.                                                                   |   |
| 3. Click the <b>Add user</b> butte | on at the top to open the <b>Add user</b> screen.                            |   |
| Valid redirect URIs 💿              | https://localhost:80                                                         | • |
|                                    | O Add valid redirect URIs                                                    |   |
|                                    | Figure 24.                                                                   |   |
| 4 There is each one aread          | atem field have. The Heaveness field should contain your desired uppersons a | - |

4. There is only one mandatory field here; The **Username** field should contain your desired username, e.g. **admin**.

| =                  |                       |               | 0 | admin 🔻 |  |
|--------------------|-----------------------|---------------|---|---------|--|
| gv 🗸               | Users > Create user   |               |   |         |  |
| Manage             | Create user           |               |   |         |  |
| Clients            |                       |               |   |         |  |
| Client scopes      | Required user actions | Select action |   | •       |  |
| Realm roles        | 0                     |               |   |         |  |
| Users              | Username *            | admin         |   |         |  |
| Groups             | Email                 |               |   |         |  |
| Sessions           |                       |               |   |         |  |
| Events             | Email verified ③      | No            |   |         |  |
|                    | First name            |               |   |         |  |
| Configure          |                       |               |   |         |  |
| Realm settings     | Last name             |               |   |         |  |
| Authentication     | Groups ③              | Join Groups   |   |         |  |
| Identity providers |                       |               |   |         |  |
| User federation    |                       | Create Cancel |   |         |  |
|                    |                       |               |   |         |  |
|                    |                       |               |   |         |  |
|                    |                       |               |   |         |  |
|                    |                       |               |   |         |  |
|                    |                       |               |   |         |  |
|                    |                       |               |   |         |  |

Figure 25.

- 5. Click **Create**. You will automatically get redirected to the **User Details** page of the user you just created.
- 6. Here, click **Set password**.

| =                           |                      |             |                    |              |                 |                           | 0         | admin 🝷  |   |
|-----------------------------|----------------------|-------------|--------------------|--------------|-----------------|---------------------------|-----------|----------|---|
| gv 🗸                        | Users > User details |             |                    |              |                 |                           | C Frankle | d Astism | _ |
| Manage                      | admin                |             |                    |              |                 |                           | Enable    | d Action |   |
| Clients                     | Details Attributes   | Credentials | Role mapping       | Groups       | Consents        | Identity provider links   | Sessions  |          |   |
| Client scopes               |                      |             |                    |              | •               |                           |           |          |   |
| Realm roles                 |                      |             |                    |              | U               |                           |           |          |   |
| Users                       |                      |             |                    | Noc          | redentials      |                           |           |          |   |
| Groups                      |                      | This        | user does not have | ve anv crede | ntials You car  | set password for this use | ar.       |          |   |
| Sessions                    |                      | 1113        |                    | e uny creae  | induis. Tou cui |                           | - La      |          |   |
| Events                      |                      |             |                    | Set          | password        |                           |           |          |   |
|                             |                      |             |                    |              |                 |                           |           |          |   |
| Configure<br>Dealm settings |                      |             |                    |              |                 |                           |           |          |   |
| Authoritication             |                      |             |                    |              |                 |                           |           |          |   |
| Identity providers          |                      |             |                    |              |                 |                           |           |          |   |
|                             |                      |             |                    |              |                 |                           |           |          |   |
|                             |                      |             |                    |              |                 |                           |           |          |   |

Figure 26.

Next, choose a strong password for the user. Leave the "Temporary" option on if you want the user to change their password on the first login.

| Set password for admin  |                              |   |  |  |  |
|-------------------------|------------------------------|---|--|--|--|
| Password *              | &TkJ[\$]7j^*aJ4d!>^a2rU>+NS~ | સ |  |  |  |
| Password confirmation * | &TkJ[\$]7j^*aJ4d!>^a2rU>+NS~ | સ |  |  |  |
| Temporary ③             | Off                          |   |  |  |  |
| Save Cancel             |                              |   |  |  |  |

Figure 27.

- 7. Click Save.
- 8. Navigate to the /ui endpoint of the IP of the server or the domain if you configured any. E.g. https://mydashboard.com/ui or https://10.10.121.127/ui

| rcepoint |          |          |
|----------|----------|----------|
|          |          |          |
| i.       |          |          |
|          |          |          |
| LOGIN    |          |          |
|          |          |          |
|          | rcepoint | rcepoint |

Figure 28.

Confirm that the credentials are working as expected.

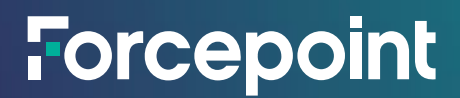

forcepoint.com/contact

### **About Forcepoint**

Forcepoint simplifies security for global businesses and governments. Forcepoint's all-in-one, truly cloud-native platform makes it easy to adopt Zero Trust and prevent the theft or loss of sensitive data and intellectual property no matter where people are working. Based in Austin, Texas, Forcepoint creates safe, trusted environments for customers and their employees in more than 150 countries. Engage with Forcepoint on www.forcepoint.com, Twitter and LinkedIn.

© 2024 Forcepoint. Forcepoint and the FORCEPOINT logo are trademarks of Forcepoint. All other trademarks used in this document are the property of their respective owners. [Forcepoint Data Security Posture Management Powered by GetVisibility FDC Server Installation Guide] [Status]23 Jul. 24